## Users' Guide to Order Entry

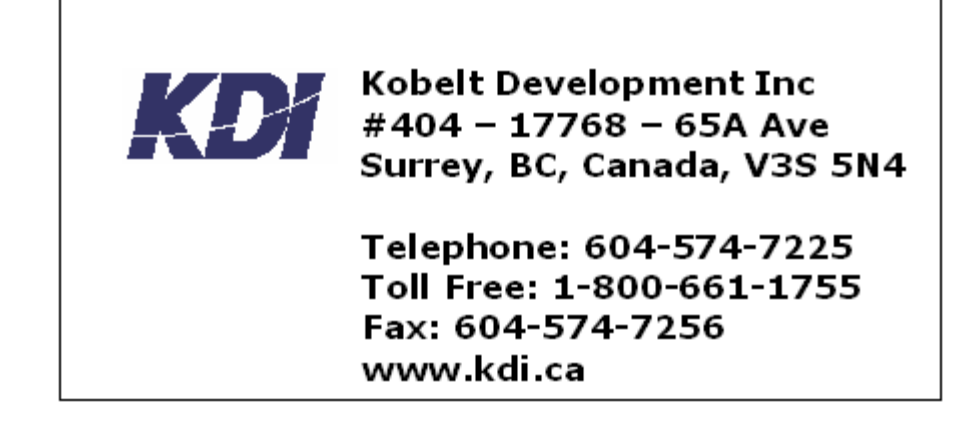

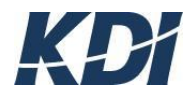

| Table of Contents:                                     | Page # |
|--------------------------------------------------------|--------|
| Chapter 1: Introduction                                | -      |
| Chapter Overviews                                      | 3      |
| Things You Should Know                                 | 4      |
| Chapter 2: Order Entry Overview                        |        |
| Terms                                                  | 5      |
| Useful Tips                                            | 6      |
| Chapter 3: Order Entry Customers                       |        |
| What Are Order Entry Customers?                        | 7      |
| How to Add Order Entry Customers                       | 8      |
| How to Print the Order Entry Customer List             | 9      |
| How to Maintain Shipping Addresses                     | 10     |
| How To Display Order Entry Customers                   | 11     |
| How to Print Order Entry Customer Data For Order Entry | 11     |
| Customers                                              |        |
| How to Work with Customer Orders Details               | 12     |
| How to Work with Order Entry Notes                     | 18     |
| How to Work with Order Entry Taxes                     | 19     |
| How to Change Order Entry Customers                    | 20     |
| How to Delete Order Entry Customers                    | 20     |
| Chapter 4: Customer Orders                             |        |
| How to Ship Customer Orders                            | 21     |
| How to Cancel Customer Orders                          | 21     |
| How To Display Customer Order Item Notes               | 22     |
| How to Change Customer Order Items                     | 23     |
| Chapter 5: Price and Availability                      |        |
| How to Search by Price List Code                       | 24     |
| How to Search by Old Item Number                       | 24     |
| How To Display Item Alternatives                       | 24     |
| How To Display Inventory Items                         | 25     |
| How To Display Item Number History                     | 25     |
| How To Display Item Warehouse Details                  | 26     |
| How To Display Inventory Item Notes                    | 26     |

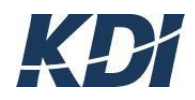

## **1** Introduction

**Welcome** This is a guidebook for the Order Entry module. This book is divided into 6 chapters and the users will get the most out of the stepby-step instruction in Chapters 3, 4, and 5. The instructions have been written in easy-to-read language in an effort to make the knowledge gained from this material available to as many people as possible. This book is organized into 6 chapters, with summaries of each below:

**Chapter 2: Order Entry Overview**, gives a brief description of this module and how the components work together. This provides the user with a useful reference: encouraging them to take advantage of the many different features available in the Order Entry module.

**Chapter 3: Order Entry Customers**, is where most users will begin working with this book. This chapter gives step-by-step instructions on how to work with all of the functions and options available here.

**Chapter 4: Customer Orders**, also gives step-by-step instructions. The Customer Orders have links to the Order Entry Customer files, and many of the functions and options available here have been covered in Chapter 3.

**Chapter 5: Price And Availability**, covers the links between the Customer Orders and the Inventory Control files. Sales people with access to the Order Entry module will usually have only display and print authority for Inventory Items and only these functions are covered in this Chapter.

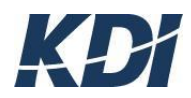

| Text Formatting | To make the text easier to read,<br>several formatting conventions have<br>been used throughout the step-by-<br>step instructions.                                                                                                    |
|-----------------|----------------------------------------------------------------------------------------------------|
| Bold            | Aside from the headings, and the text<br>highlighted in the displays, <b>bold</b> text<br>is used to describe the use of type<br>board types. Example: Press <b>Enter</b> .                                                                                                    |
| Italics         | <i>Italics</i> are used to introduce Contact<br>Management terms and concepts,<br>such as <i>Contact Notes</i> or <i>Work With</i><br><i>Addresses</i> .                                                                                                    |
| Bold Italics    | <b>Bold Italics</b> are used for anytime<br>the user is meant to type in a stream<br>of text. Whenever bold italics are<br>used, the characters are meant to be<br>typed as shown, using the same<br>capitals or lower case letters as<br>written in the instruction. Example:<br>Type in <b>ABC</b>        |
| Courier Font    | Courier Font is used to describe<br>text found in the displays. This font<br>is used as a substitute for quotation<br>marks because sometimes there can<br>be some confusion as to whether the<br>quotation marks are included as part<br>of the example or not. Example:<br>return to Work With Addresses. |

## Things to Know About the Text:

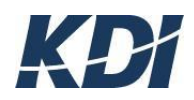

# **2** Order Entry Overview

#### Terms:

**Cash Flow** The *Order Entry* module gives your sales staff an easy method of recording and monitoring Customer Orders with links provided to the other modules of the Core Information System. Customer service is enhanced by the ability your sales staff has to address customer inquiries quickly, leaving more time for doing what they do best: increasing your cash flow.

**Customer Orders** The *Customer Orders* are revenue orders as opposed to *Purchase Orders* which are your expense orders.

**Customer Taxes** The *Customer Taxes* are related to the Customer's delivery location, as opposed to *Customer Order Item Taxes* which are related to the individual products regardless of the delivery location.

**Inventory Item** The *Inventory Item* is a revenue item carried by your company.

**Item Alternatives** *Item Alternatives* are available to fill orders when the regular Inventory Items are out of stock.

**Item Warehouse Transactions** *Item Warehouse Transactions* are records of Inventory Item movements. These are normally maintained through the Inventory Control module.

**Order Entry Customers** The *Order Entry Customers* are those Customer Addresses that have been set up for Customer Order transactions.

**Order Items** *Order Items* are the Inventory Items listed in each Customer Order.

**Price List Code** The *Price List Code* is a currency description of Inventory Items.

**Shipping Address** The *Shipping Address* is the delivery destination, and can be a third-party site and/or Customer Address.

**Warehouse Items** *Warehouse Items* are Inventory Items currently stored in company warehouses. Displaying the Warehouse Items shows the on-hand quantities and costs.

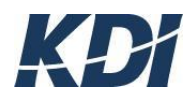

## Useful Tips:

**Number Searches** When searching from a Number search field, such as Address Number, press **Field Exit**, then **Enter** to activate the search. Most of the Number search fields do not allow an **Enter** type stroke from within the field. If the **Enter** type is pressed while the cursor is inside a Number search field, the message Enter type not allowed in field will appear. Press **Reset** to remove the message, then press **Field Exit**, and then **Enter**, to submit the search.

**Scan Limit Reached** In searches made through large files, the search range is restricted to avoid system congestion. If the Scan Limit Reached message appears in the bottom left, it means that the search target was not found within the immediate search range, and, the search range did not cover the entire file. Press the **Page Down** type to search the next file portion. If the search target does not exist in the file, the message, No data to display will appear.

**Tabbing** When the cursor is in the first search field, and the documentation instruction says, "Tab down to..." use the cursor arrow to drop one space below the search field line, then press **Tab** once. The phrase "Tab down to..." is used in the documentation because it is the easiest instruction to teach new users how to work with the system.

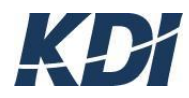

# **3** Order Entry Customers

This chapter covers the maintenance of your Order Entry Customers. In each section, there is a Main Starting Point, a Scenario, a Procedure, and then a Result. After working through this section, you will have a basic understanding of how to work with your Order Entry Customers. In these examples, *Company* refers to the user's employer, and *Company Address* refers to the vendor or customer/prospect of the Company.

## What Are Order Entry Customers?

**Definition** Order Entry Customers are the business organizations that buy from your company. Normally, your Order Entry Customers will be set up for you by Accounts Payable, but addresses change and the data must be updated regularly to keep the information useful. This section gives step-by-step instructions in how to maintain the Order Entry Customers.

Figure 3-1: Signing On

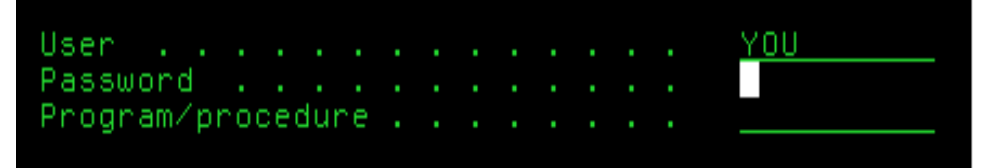

**Signing On** Sign on and you will see the User Application Menu. -Insert a **1** beside Order Entry and then OE Orders

**Function Keys** Along the bottom, there is a list of the Function types and what they do.

#### A Main Starting Point

**Note:** Most of the sections in this chapter begin at the Work With OE Accounts display.

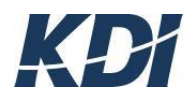

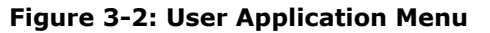

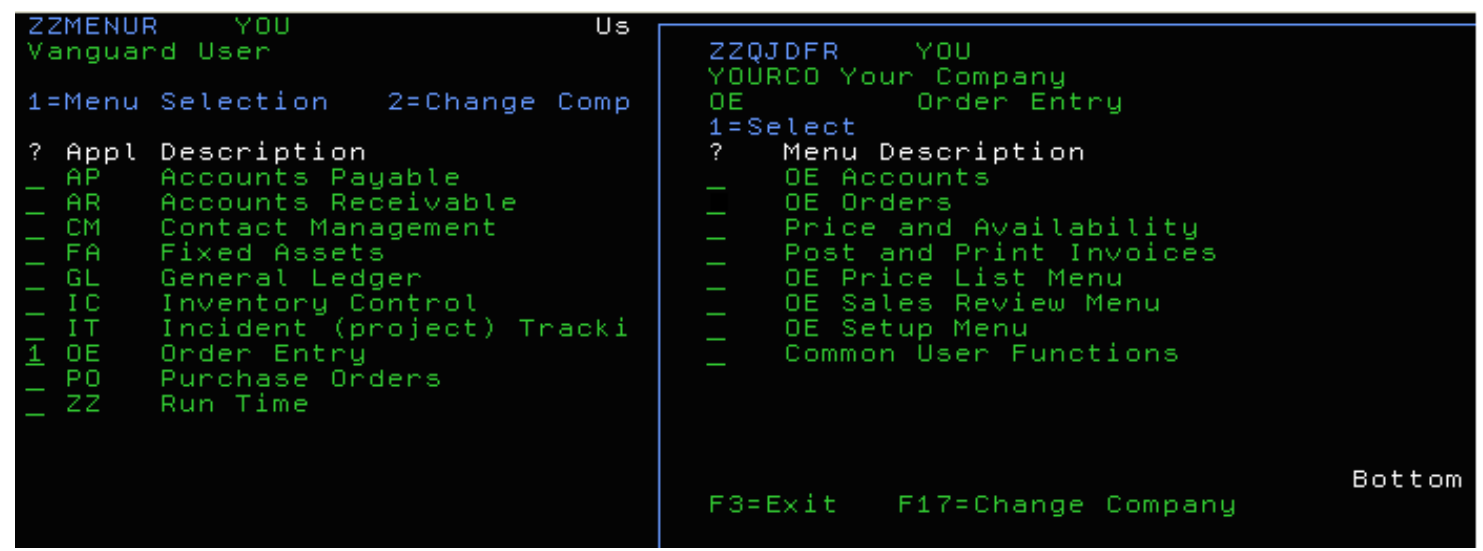

The Work With Customer Sales display should look like Figure 3 -3

Figure 3-3: Work with OE Accounts Display Screen

| OEMQDFR YOU                             | Work With 🛛 | OE Acco                | unts  |         | 8/09/11    | 9:02:10 |
|-----------------------------------------|-------------|------------------------|-------|---------|------------|---------|
| Company YUURCU Your Company<br>Name     | Account     | Price                  | Mgr   | Disc    |            |         |
| 1=Ship to Account S=Shipping            | Methods     | Z <mark>=Sal</mark> es |       |         |            |         |
| 2=Change 4=Delete 5 <del>∹0isplay</del> | -6=Print    | 7=Diary                | ) 8=I | Details | 9=Notes (  | T=Taxes |
| ? Name                                  | Account     | Price                  | Mgr   | Disc O  | rder Limit | Notes   |
| 🔄 Alisson Enterprises                   | 40          | USD                    |       |         | 10000.00   |         |
| _ Brentwood Farms                       | 80          | LIST                   |       |         | 1000.00    |         |
| _ Abacus Moving & Hauling               | 100         | LIST                   |       |         | 300.00     |         |
| _ Mini Movers of London                 | 170         | EURO                   |       |         | 1000.00    |         |
| _ Sydney Mining Company                 | 260         | USD                    |       |         | 2000.00    |         |
| _ Thompsons Highland Dress              | 310         | EURO                   |       | DIST    | 10000.00   |         |
| _ Grambling Shipyard                    | 360         | EURO                   |       | OEM     | 25000.00   |         |
| _ Member 1                              | 390         | USD                    |       |         |            |         |
| _ Member 2                              | 391         | USD                    |       |         |            |         |
| _ Member 3                              | 392         | USD                    |       |         |            |         |
| 🔄 Robledo De Leon, Reymundo             | 395         | USD                    |       |         | 1000.00    |         |
| <pre>_ Tom Kobelt</pre>                 | 396         | USD                    |       |         |            |         |
|                                         |             |                        |       |         |            |         |
|                                         |             |                        |       |         |            |         |
|                                         |             |                        |       |         |            | Bottom  |
| F3=Exit F6=Add F21=Print L              | .ist 🚽 🚽    |                        |       |         |            |         |
|                                         |             |                        |       |         |            |         |

Functions

#### **How To Add Order Entry Customers**

-Start from Work With OE Customer display.

- -Press **F6**
- -Searching: Type either the Address Number or

Name, of the Customer into the search fields and press Enter

- Your Choices:

• If No data to display appears, then the Customer

Address is not in the system and must be added in. See the Users' Guide to Contact Management.

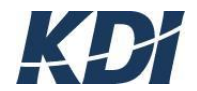

• If the Customer Address appears, then you can go to the next step - **Select** Tab down to the Customer Address, type in a **1**, and press **Enter** 

#### - Fill In The Fields

Tab down to each field and fill in the data

• If you don't know the code for a field, all Codes can be prompted with **F4**.

- Press Enter to continue and as the confirm prompt appears

| 10 Kobelt Dev<br>Name _ eDrivium | OEG7SRR YOU<br>Region Description | Parent |
|----------------------------------|-----------------------------------|--------|
| Line 1 1200 Eglin                | 1=Select                          |        |
| Line Z Suite 409                 | ? Region Description              | Parent |
| Line 3                           | ABAlberta                         | CAN    |
| City Toronto                     | APAtlantic Provinces              | CAN    |
| Bill to Account 🔔                | BC British Columbia<br>CAN Canada | CAN    |
| Region                           | EXPT Outside Canad & USA          |        |
| Shipping                         | - GDR Great Britain               | CON    |
| Price List $\cdot$ $\cdot$       | - MB Manituba                     | CHN    |
| Discount                         | _ MI Missouiri                    |        |
| Account Mgr . <u>*</u>           | NC North Central (IL, MI          | USA    |
| Language                         | _ NE Northeast (New England)      | USA    |
| WarehouseCode 🔄 _                | NW Northwestern (WA, OR, ID)      | USA    |
| Blanket PO 🔄                     |                                   | More   |
| Order Limit .                    | F3=Exit F6=Add                    |        |
| Order Acknowledgem               |                                   |        |
| Tax Number                       |                                   |        |
| F3=Exit                          |                                   |        |
| No value selected.               |                                   |        |

Figure 3-4: F4 Prompt to fill in data

#### Region: Province or State

**Shipping:** Type of shipping used or required, Air Freight, Prepaid, etc. **Price List:** Determines if Canadian or American price list is being used **Discount:** Percentage Customer receives off, ex: School Discount **Account Mgr:** Primary manager of the account

Language: Other language company speaks, ex: French

**Warehouse Code**: The default warehouse: where goods are normally ship from

Blanket PO: The OE Blanket PO field is available for those cases where blanket PO's are part of your business agreement.

**Order Limit**: Normally, filled by Accounts Payable, but if not enter manually **Tax Number:** Enter Tax number here ex: HST = 10.00 %

Figure: 3-5:

| UEMUDER<br>Company KDI Kobe            | Work With UE Accounts<br>elt Development Inc.                            | 7/28/11 13:53:12           |
|----------------------------------------|--------------------------------------------------------------------------|----------------------------|
| Name                                   | Account Price Mgr Disc                                                   |                            |
| 1=Ship to Account<br>2=Change 4=Delete | S=Shipping Methods Z=Sales W=Wareho<br>S=Display 6=Print 7=Diary 8=Detai | ouse<br>ls 9=Notes T=Taxes |
| ? Name<br>Demo Account                 | Account Price Mgr Disc<br>26944 CAN * ACAD                               | Order Limit Notes<br>12.00 |
|                                        |                                                                          |                            |
|                                        |                                                                          |                            |

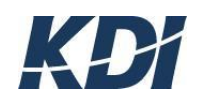

#### How to Add Sales Taxes

- Start at the Work with OE Accounts Menu
- Insert a **T** beside account you wish to add tax to
- Press F6
- Press **F4** for a prompt of all the taxes
- Select tax with a **1** beside the tax you want to choose
- Press Enter twice to continue and to confirm your choice
- Press F3 to exit
- From this point on all new additions will include this tax.

Figure 3-6

| Tax      | Description                     | Type | Rate    |
|----------|---------------------------------|------|---------|
|          |                                 | —    |         |
| 1=Select |                                 |      |         |
| ? Tax    | Description                     | Tupe | Rate    |
| BC       | BC Provincial Sales tax         | R    | 7.00    |
| - COT    | Compation Conde & Compilate Tay |      | ÷       |
|          | lanadian Goods α Services Tax   | в    | 5.00    |
| HST      | Harmonized Sales Tax            | R    | 13.00   |
| - HSTB   | Harmonized Sales Tax - BC       | R    | 12.00   |
| — цеты   | Hapmonized Cales Tax - NS       |      | 4 5 0 0 |
|          | Harmonized Sates Tax - NS       | n    | 15.00   |
|          |                                 |      |         |

## How to Print the Order Entry Customer List

- Start with the OE Accounts Menu
- Press **F21** (Shift F9)

#### How to Maintain Shipping Addresses

- Find the Order Entry Customer and type a **1** beside it
- Your Choices:
  - Add a Customer Address to Shipping Address List
  - Print A shipping Address List
  - Display a Shipping Address

## Add a Customer Address To Shipping Address List:

1. Press **F6** to add new

**2.** Search for the Customer address by typing in the name or address into the open fields. If the Customer Address appears, skip ahead to Step 8 and continue through to the end.

-If No data to display appears, go to Step 3 and continue through to the end

**3.** Press **F6** again. Since the Customer Address is not in the system, you need to add it in before you can make it a Shipping Address The Add Address Details window appears

4. Fill in the Address Details Type in the Name, Address, City, Country,

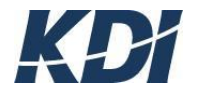

Region (if Canada or USA), Postal Code, Phone Number etc Your data filling in the fields

5. Press Enter twice to confirm and continue

**6**. Your new Customer Address is in the system but may not appear on your display If it appears on your display, skip ahead to Step 10, and continue through to the end. If it does not appear on the display, go to Step 9, and continue through to the end.

**7**. Type the Customer Address name, soon to be the new Shipping Address name, into the Name search field and press **Enter** 

**8.** Now you are going to make the Customer Address a Shipping Address Tab down to our new Shipping Address, type in a **1**, and press **Enter** 

9. Press Enter twice to continue and confirm

**10.** If your new Shipping Address Appears, you can start working with it. If your new shipping Address does not appear, see Step 16

**11.** Searching Type either the Address Number or Name, of the Shipping Address, into the search fields and press **F3** to exit

How To Print The Shipping Address List -Press **F21** (Shift F9)

How To Display A Shipping Address

- Start from Maintain Shipping Address

- Tab down to the Shipping Address,

type in a **5**, and press **Enter** 

- F3 lets you exit this display

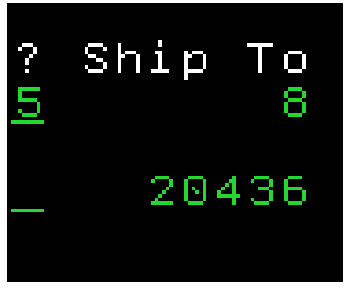

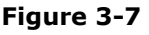

## How To Display Shipping Address Notes

- Start from Maintain Shipping Address.
- Tab down to the Shipping Address
- Type in a **9**, and press **Enter**
- F21 lets you print a list of the Notes.
- **F6** lets you add a note
- F3 lets you Exit

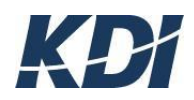

|         |                             |               |    |           |      | Figure 3 | 3-8 |
|---------|-----------------------------|---------------|----|-----------|------|----------|-----|
| Notes   |                             |               |    | Type      | Date | User     |     |
| 2=Edit  | 4=Delete                    |               |    | . <u></u> |      |          |     |
|         |                             |               |    |           |      |          |     |
|         |                             |               |    |           |      |          |     |
|         |                             |               |    |           |      |          |     |
|         |                             |               |    |           |      |          |     |
|         | <b>FF - - - - - - - - -</b> |               |    |           |      |          |     |
| F3=Exit | F6=Add                      | F21=Print Lis | st |           |      |          |     |

## How To Delete A Shipping Address

- Start from Maintain Shipping Address.
- Tab down to the Shipping Address
- Type in a **4**, and press **Enter**
- Press Enter twice to continue and confirm

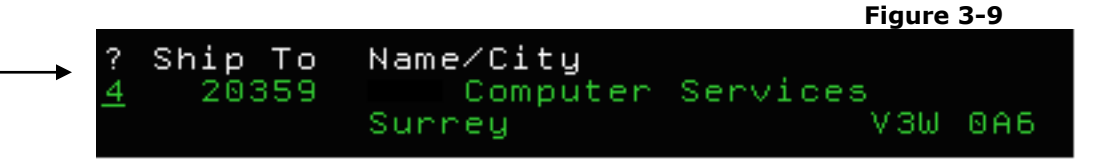

## How To Display Order Entry Customers

-Type either the Address Number or Name, of the Order Entry Customer, into the search fields and press **Enter** 

- Tab down to the Order Entry Customer, type in a 5, and press Enter

## How To Print Customer Data For Order Entry Customers

- Start from Work With OE Account

- Type either the Address Number or Name, of the Order Entry Customer, into the search fields and press **Enter** 

-Tab down to the Order Entry Customer, type in a 6, and press Enter

## Work With Customer Orders

-Start from Work With OE Account

- Type either the Address Number or Name, of the Order Entry Customer, into the search fields and press **Enter** 

- Tab down to the Order Entry Customer, type in an **8**, and press **Enter** 

#### Figure 3-10 \*This display is the starting point for the next sections\*

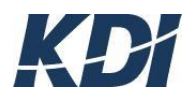

| OEPPDFR    | YOU         | Wor           | rk with Custo | mer Or | ders       | 8/09/11  | 9:12:13   |
|------------|-------------|---------------|---------------|--------|------------|----------|-----------|
| Order      | 396<br>Type | IOM KOBELT    | Status        | Ship   | Ordered    | Required | 3 Shipped |
| D=Document | :s T=       | Taxes U=Un1   | .ock          |        |            |          |           |
| 1=History  | 2=Char      | nge 3=Copy 4= | Delete 5=Di   | splay  | 6=Print 7= | Reassign | 8=Details |
| ? Order    | Туре        | PO            | Status        | Ship   | Ordered    | Required | Shipped   |
| _ 45       | ORDER       | test          | BILLED        | *      | 5/13/11    | 5/13/11  | 5/13/11   |
| _ 44       | ORDER       | test          | BILLED        | *      | 5/13/11    | 5/13/11  | 5/13/11   |
| _ 43       | ORDER       | nef           | BILLED        | *      | 5/13/11    | 5/13/11  | 5/13/11   |
| 41         | ORDER       | 1             | BILLED        | *      | 5/13/11    | 5/13/11  | 5/13/11   |
| _ 40       | ORDER       | one more      | BILLED        | *      | 5/13/11    | 5/13/11  | 5/13/11   |
| _ 38       | ORDER       | test          | BILLED        | *      | 5/13/11    | 5/13/11  | 5/13/11   |
| _ 37       | ORDER       | t             | BILLED        | *      | 5/13/11    | 5/13/11  | 5/13/11   |
| 36         | ORDER       | test          | OPEN          |        | 5/13/11    | 5/13/11  |           |
| 35         | ORDER       | t             | OPEN          |        | 5/13/11    | 5/13/11  |           |
| 34         | ORDER       | test          | CANCEL        |        | 5/13/11    | 5/13/11  |           |
| 33         | ORDER       | test          | OPEN          |        | 5/13/11    | 5/13/11  |           |
|            |             |               |               |        |            |          |           |
|            |             |               |               |        |            |          |           |
|            |             |               |               |        |            |          |           |
|            | <b>FF</b>   | E4.2.0.1.     |               |        |            |          | Bottom    |
| F3=EXit    | F6=Add      | F17=Subset (  | Jndens F21=   | Print  | List       |          |           |
|            |             |               |               |        |            |          |           |

## How To Add Customer Orders

- Start from Work With Customer Orders.

- Press F6

- Tab down to each field and fill in the Data (All Codes can be prompted with **F4**)
- Press Enter twice to confirm and continue

|                                                                                                    | Figure 3-11                                                                                                    |
|----------------------------------------------------------------------------------------------------|----------------------------------------------------------------------------------------------------|
| Company 10                                                                                                    | 9 KDI – Kobelt Development Inc.                                                                                                    |
| Customer                                                                                                    | Distributor                                                                                                    |
| Order 11231                                                                                                    |                                                                                                    |
| Contact                                                                                                    |                                                                                                    |
| Account Mgr .                                                                                                    | *                                                                                                    |
| Order Type .                                                                                                    | <u>ORDER</u> Standard Order                                                                                                    |
| Order Status                                                                                                    | OPEN                                                                                                    |
| Order Reason                                                                                                    | <u>*</u> Standard Order                                                                                                    |
| Purchase Order                                                                                                    | 55                                                                                                    |
| Ship to                                                                                                    | <u>   26945</u> Open Order                                                                                                    |
| Shipping                                                                                                    | ' <u>*</u> Onsite ∕ Pickup                                                                                                    |
| Warehouse                                                                                                    | <u>VAN</u>                                                                                                    |
| Notes                                                                                                    |                                                                                                    |
| Order Date .                                                                                                    | <u>80211</u>                                                                                                    |
| Required Date                                                                                                    | <u>80211</u>                                                                                                    |
| Terms                                                                                                    | DOR                                                                                                    |
| Extension . :                                                                                                    |                                                                                                    |
| Tax :                                                                                                    | . 00                                                                                                    |
| Account Mgr .<br>Order Type .<br>Order Status<br>Order Reason<br>Purchase Order<br>Ship to<br>Shipping<br>Warehouse<br>Notes<br>Order Date .<br>Required Date<br>Terms<br>Extension . :<br>Tax : | Matrix       Standard Order         OPEN          *          26945          26945          26945          26945          Nonsite       / Pickup         80211          80211          00 |

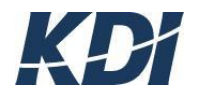

Figure 3-12

| Company                         | 10   | KDI      | Kobelt De | velopment Inc. |        |
|---------------------------------|------|----------|-----------|----------------|--------|
| Line                            |      | <u> </u> | Warehouse | VAN            |        |
| Item                            |      |          |           |                |        |
| Description                     |      |          |           |                |        |
| Ordered<br>On Hand<br>Allocated |      |          | . 9999    | All Locn       | . 6969 |
| Unit Price                      |      |          |           |                |        |
| Discount .                      |      |          |           |                |        |
| Extension .                     |      |          | .00       |                |        |
| Notes                           |      |          |           |                |        |
| F3=Exit F6                      | =Ser | rial     | F9=Notes  | F11=Prices     |        |

#### - Press F6

- If you know the Item Number, type it in to the Item Number field or **Enter** lets you prompt this field.

|                                 |                        |                | Figure 3-13 |
|---------------------------------|------------------------|----------------|-------------|
| Company 1                       | 0 KDI Kobelt De        | velopment Inc. |             |
| Line                            | <u>   20</u> Warehouse | VAN            |             |
| Item                            | ACER                   |                |             |
| Description .                   | ACER PC                |                |             |
| Ordered<br>On Hand<br>Allocated | . 8989<br>. 8989       | All Locn       | .0000       |
| Unit Price .                    |                        |                |             |
| Discount                        |                        |                |             |
| Extension . :                   | .00                    |                |             |
| Notes                           |                        |                |             |
| F3=Exit F6=S<br>Value required  | erial F9=Notes<br>•    | F11=Prices     |             |

- Use the search fields to find the Inventory Item
- Tab down to the Inventory Item, type in a 1, and press Enter
- Tab down to Quantity Ordered and type in the quantity
- Tab down to Discount and type in a discount, if required
- Press Enter twice
- You can add another Order Item or press **F3** to exit.

How To Search For Orders

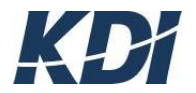

-Start from Work With Customer Orders.

- Press **F17** 

- You can fill in one or more of the fields with search criteria. (F4 lets you prompt the Code)

- Fill in one of the search fields and Press Enter

## How To Print The Customer Order List

- Start from Work With Customer Orders.
- Press **F21**

## How To Display Customer Orders

-Start from the Work With Customer Orders display

-Type either the Order Number, or another search criterion for the Customer Order, into the search fields and then press **Enter** 

-Tab down to the Customer Order, type in a 5, and press Enter

- Typing **5** lets you display Order Line details.
- Typing **9** lets you work with Notes.

-File: Print Screen allows you to print the screen to your local printer

- **F21** lets you print the list
- F3 lets you exit.

|                           |                      |                                                                                                    |            | Figure 3-1 | 4      |        |    |
|---------------------------|----------------------|----------------------------------------------------------------------------------------------------|------------|------------|--------|--------|----|
| File Edit View Communica  | ation Actions Window | Help                                                                                                    |            |            |        |        |    |
| New                       | 🔛 🔳 📾 🐚              | 🐱 💩 👪                                                                                                    | ۲          |            |        |        |    |
| Open                      |                      | Review Order                                                                                                    | ∽ Details  | 8/0        | 9/11 ( | 9:14:0 | 8  |
| Save                      | VOURCO Your          | Company                                                                                                    |            | Ordered    | 5/13/  | /11    |    |
| Save As                   | Tom Kobe             | lt                                                                                                    |            | Required   | 5/13/  | /11    |    |
|                           | 17 Master            | 0 Invoice                                                                                                    | 0000110    | Sub Total  |        | 25.00  |    |
| Print Screen              | Descriptio           | n in the second second s |            | Tax        |        | .00    |    |
| Print Screen Collection 🔸 | vesci ipcio          |                                                                                                    |            | Total      |        | 25.00  |    |
| Print Graphics            | tes G=OEGL D         | ist                                                                                                    |            | locat      |        |        |    |
| Printe araphies           |                      | Ordered                                                                                                    | Unit Price | Discnt     | Ext Ar | mount  | Ν  |
| Princer Secup             |                      | 1.0000                                                                                                    | 145.0000   | .00        | 1 (    | 45.00  |    |
| Page Setup                |                      | 4 0000                                                                                                    | 20 0000    | 0.0        |        | 20 00  |    |
| Due the Corre             | nes.                 | 1.0000                                                                                                    | 20.0000    | .00        |        | 50.00  |    |
| Run the Same              | geo                  | 1.0000                                                                                                    | 50.0000-   | . 00       |        | 50.00- |    |
| Run Other                 |                      | 1.0000                                                                                                    |            |            |        |        |    |
|                           |                      | 1.0000                                                                                                    | 10.0000-   | .00        | i i    | 10.00- |    |
| Exit All                  |                      |                                                                                                    |            | ~~         |        |        |    |
| Exit                      | an) Drumant          | 1.0000                                                                                                    | 90.0000-   | .00        |        | 90.00- |    |
|                           | isa) Payment         |                                                                                                    |            |            |        |        |    |
|                           |                      |                                                                                                    |            |            |        |        |    |
|                           |                      |                                                                                                    |            |            |        | Bott   | om |
| F3=Exit F10=SH            | hip∕Doc F21=         | Print List                                                                                                    |            |            |        |        |    |
|                           |                      |                                                                                                    | Account .  | : 3        | 96     |        |    |
|                           |                      |                                                                                                    | Order      |            | 43     |        |    |
| Llow To Drint C           | ustomor Or           | dan                                                                                                    |            |            |        |        |    |

## How To Print Customer Order Details

- Start from Work With Customer Orders.

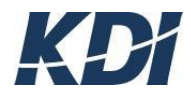

| Account . :  | 3.3.6   |
|--------------|---------|
| Order :      | 43      |
| Туре :       | ORDER   |
| Reason . :   | *       |
| Status . :   | BILLED  |
| Shipping :   | *       |
| Order Date   | 5/13/11 |
| Print Format |         |
|              |         |

Type either Order Number or other search criteria, for the Customer Order, into the search fields and press **Enter** 

- Tab down to the Customer Order, type in a **6**, and press **Enter** 

- Your cursor is in the Order Print Format field: type in the code for the format or use **F4** to prompt this field

- Type in the code for the print format

Figure 3-15

- Press **Enter** twice to confirm and continue

## How To Copy Orders

- Start from Work With Customer Orders.
- Tab down to the Customer Order, type in a **3**, and press **Enter**

|             |                     |          |              |         |       |          |         | F         | igure 3-16 |
|-------------|---------------------|----------|--------------|---------|-------|----------|---------|-----------|------------|
| OETZDFR     | YOU                 |          | Work         | with A  | Αιι ( | Orders   |         | 8/03/11   | 9:05:36    |
| Order       | Type                | Reason   |              | Acc     | ount  | Status   | Ship    | Ordered   | Required   |
|             |                     |          |              |         |       |          |         |           |            |
| D=Documen   | ts <sub>.</sub> H=H | istory   | U=Unlock     |         |       |          |         |           |            |
| 1=Ship 2=1  | Edit 3=             | Copy 4=0 | Cancel 5=Di: | splay ( | 6=Pri | int 7=Re | eassign | 8=Details | 9=Notes    |
| ? Order     | Туре                | Reason   | PO           | Acco    | ount  | Status   | Ship    | Ordered   | Required   |
| <u>3</u> 46 | ORDER               |          | ttt          |         | 397   | OPEN     |         | 5/13/11   | 5/13/11    |
| 45          | ORDER               |          | test         |         | 396   | BILLED   |         | 5/13/11   | 5/13/11    |
| 44          | ORDER               |          | test         |         | 396   | BILLED   |         | 5/13/11   | 5/13/11    |
| _ 43        | ORDER               |          | ref          |         | 396   | BILLED   |         | 5/13/11   | 5/13/11    |
| 42          | ORDER               |          | t            |         | 397   | BILLED   |         | 5/13/11   | 5/13/11    |
| 41          | ORDER               |          | 1            |         | 396   | BILLED   |         | 5/13/11   | 5/13/11    |
| 40          | ORDER               |          | one more     |         | 396   | BILLED   |         | 5/13/11   | 5/13/11    |
| 39          | ORDER               |          | t            |         | 395   | BILLED   |         | 5/13/11   | 5/13/11    |
| 38          | ORDER               |          | test         |         | 396   | BILLED   |         | 5/13/11   | 5/13/11    |
| 37          | ORDER               |          | t            |         | 396   | BILLED   |         | 5/13/11   | 5/13/11    |
| 36          | ORDER               |          | test         |         | 396   | OPEN     |         | 5/13/11   | 5/13/11    |
| 35          | ORDER               |          | t            |         | 396   | OPEN     |         | 5/13/11   | 5/13/11    |
| 34          | ORDER               |          | test         |         | 396   | CANCEL   |         | 5/13/11   | 5/13/11    |
| - 33        | ORDER               |          | test         |         | 396   | OPEN     |         | 5/13/11   | 5/13/11    |
| - 32        | ORDER               |          | GA4047025-1  | 99      | 395   | OPEN     |         | 5/13/11   | 5/13/11    |
|             |                     |          |              |         |       |          |         |           | More       |
| F3=Exit     | F6=Add              | F9=Ac    | ld F17=Sul   | bset Or | ndens | 5        |         |           |            |
|             |                     |          |              |         |       |          |         |           |            |

Your cursor is in the  $\mbox{Create Reversing Entry}$  field, this must be filled with either Y or N.

-Changing the other fields is optional, but you must fill in the Ship to Address Number and Customer PO fields.

- Fill in the fields as needed
- Press Enter twice
- F3 to exit

| ٧R | YOU |                                                | Copy Order | 8/03/11 | 9:13:30 |
|----|-----|------------------------------------------------|------------|---------|---------|
|    |     | Account :                                      | 397 Test   |         |         |
|    |     | Create Reversal                                | _ (Y/N)    |         |         |
|    |     | Order Type<br>Order Status .<br>Order Reason . | OPEN<br>*  |         |         |
|    |     | Ship to<br>Shipping<br>Purchase Order          |            |         |         |

Figure 3-18

]

## How To Re-Assign Orders

- Start from Work With All Orders.
- Tab down to the Customer Order, type in a 7, and press Enter
- Your cursor is in the Customer Number field, (this is the only field that can be changed)
- F4 lets you prompt for Customer Numbers
- Fill in the Customer Number and then press Enter twice

Figure 3-19

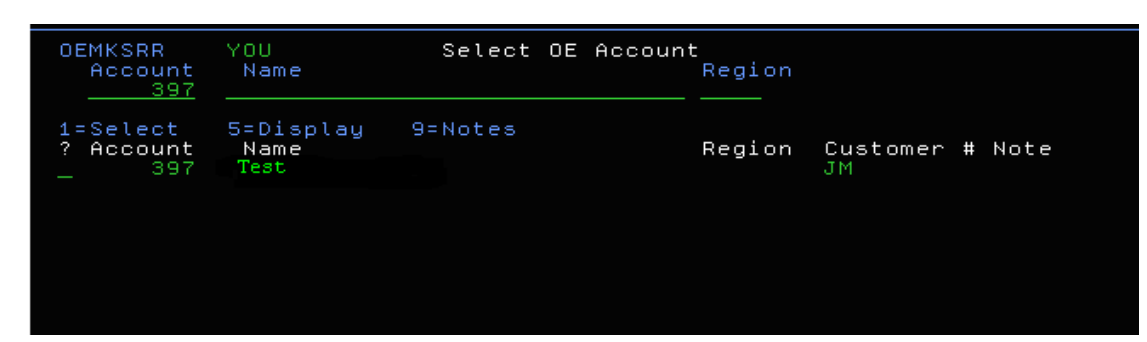

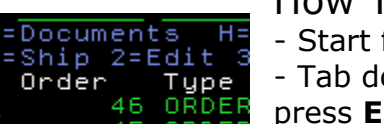

- How To Make Changes
- Start from Work With All Orders.
- Tab down to the Customer Order, type in a **2**, and press **Enter**
- Your cursor is in the Account Manager Code field.
- You can change as many or as few as the fields as you want to.
- **F4** lets you prompt the code fields.
- Make your changes and press Enter twice to continue and confirm

#### How To Work With Taxes

- Start from Work With All Orders.

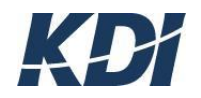

| Steps                   | Do This                                                                                                    | You Will See                                          |
|-------------------------|----------------------------------------------------------------------------------------------------|-------------------------------------------------------|
| 1. Searching            | Type either the Order Number, or<br>another search criteria, for the<br>Customer Order, into the search<br>fields and press Enter             | The Customer Order                                    |
| 2. Taxes                | Tab down to the Customer Order,<br>type in a <i>I</i> , and press Enter                                                                       | The Review Order Taxes<br>window                      |
| 3. Your Choices         | <ul> <li>Option lets you delete taxes<br/>from this Customer Order.</li> <li>F6 lets you add new taxes.</li> <li>F3 lets you exit.</li> </ul> |                                                       |
| 4. Delete               | Tab down to the displayed taxes, and<br>type in a 4 beside each one, and<br>press Enter                                                       | The taxes disappear                                   |
| 5. Add Taxes            | Press F6                                                                                                    | The Add Order Tax TYPE<br>SCREEN window               |
| 6. Your Choices         | <ul> <li>Your cursor is in the TAX<br/>Code field.</li> <li>F4 lets you prompt this field.</li> <li>F3 lets you exit.</li> </ul>              |                                                       |
| 7. Fill In The<br>Field | Type in a tax code                                                                                                    | Your data filling in the field                        |
| 8. Process              | Press Enter                                                                                                    | The Add Order Tax Details window                      |
| 9. Process              | Press Enter                                                                                                    | The Confirm window                                    |
| 10. Confirm             | Press Enter                                                                                                    | The Review Order Taxes<br>window, with the tax listed |
| 11. Exit                | Press F3                                                                                                    | The Work with Customer<br>Order display               |

## How To Work With Details

- Start from Work With All Orders.
- Tab down to the Customer Order, type in an **8**, and press **Enter**
- There are many options of what you can do next as demonstrated in the next sections: Figure 3-20

| But                          | ton                          | Func              | tion         |                            |                                     |
|------------------------------|------------------------------|-------------------|--------------|----------------------------|-------------------------------------|
| F3=Exit F9=No                | otes F10=Docu                | ments F21=Pri     | nt List      |                            | Bottom                              |
|                              |                              |                   |              |                            |                                     |
|                              |                              |                   |              |                            |                                     |
| _ CASH<br>_ COUPON           | Cash Pay<br>Book Cou         | ment<br>pon       | 1.00<br>1.00 | )00 .00<br>)00 .00         | 50.0000<br>10.0000                  |
| _ 20"X20"X20"<br>_ INSURANCE | 20"x20"x<br>Insuranc         | 20″<br>e Charges  | 1.00<br>1.00 | )00 .00<br>)00 .00         | 145.0000<br>9.0000                  |
| 5=Display 9=<br>? Item       | Notes G=GLD<br>Descript      | ist<br>ion        | Ordered      | d Disc%                    | Unit Price N                        |
| Line Item                    | De                           | scription         |              | Total                      | 94.00                               |
| ORDER<br>PO                  | 45 Master                    | 44 Invoice        | 0000190      | Sub Total<br>Tax           | 94.00                               |
| Company<br>Customer TK       | ,<br>10 YOURCO You<br>Tom Ko | r Company<br>belt | er Details   | o⁄⊍<br>Ordered<br>Required | 5/11 12:42:37<br>5/13/11<br>5/13/11 |
|                              |                              |                   |              |                            |                                     |

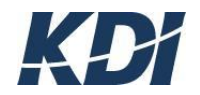

| 5   | Display    |  |  |  |
|-----|------------|--|--|--|
| 9   | Notes      |  |  |  |
| G   | GLDist     |  |  |  |
| F3  | Exit       |  |  |  |
| F9  | Notes      |  |  |  |
| F10 | Documents  |  |  |  |
| F21 | Print List |  |  |  |

#### How To Work With Order Entry Notes

- Start from Work With OE Customer.
- Tab down to the Order Entry Customer, type in a 9, and press Enter
- F6 lets you add new Notes.
- **F21** lets you print a list of all of the Notes applied to this Order Entry Customer.
- **F3** lets you exit this window.

|                                     |           |                        |       |         | Figure 3    | 5-21     |
|-------------------------------------|-----------|------------------------|-------|---------|-------------|----------|
| OEMQDFR YOU                         | Work With | OE Acco                | ounts |         | 8/03/11     | 15:34:41 |
| Company YOURCO Your Company<br>Name | Account   | Price                  | Mgr   | Disc    |             |          |
| 1=Ship to Account S=Shipping        | , Methods | Z <mark>=Sal</mark> es | 5     |         |             |          |
| 2=Change 4=Delete 5=Display         | 6=Print   | 7=Diary                | J 8=I | Details | 9=Notes     | T=Taxes  |
| ? Name                              | Account   | Price                  | Mgr   | Disc O  | Inder Limit | : Notes  |
| <u>9</u> Alisson Enterprises        | 40        | USD                    | *     |         | 10000.00    | ) *      |
| _ Brentwood Farms                   | 80        | LIST                   | *     |         | 1000.00     | ) *      |
| Abacus Moving & Hauling             | 100       | LIST                   | *     |         | 300.00      | )        |
| _ Mini Movers of London             | 170       | EURO                   | *     | *       | 1000.00     | ) *      |
| _ Sydney Mining Company             | 260       | USD                    | *     |         | 2000.00     | ) *      |
| _ Thompsons Highland Dress          | 310       | EURO                   | *     | DIST    | 10000.00    | )        |
| _ Grambling Shipyard                | 360       | EURO                   | *     | OEM     | 25000.00    | )        |
| _ Member 1                          | 390       | USD                    | *     |         |             |          |
| _ Member 2                          | 391       | USD                    | *     |         |             |          |
| _ Member 3                          | 392       | USD                    | *     |         |             |          |
| 🔄 Robledo De Leon, Reymundo         | 395       | USD                    | *     |         | 1000.00     | )        |
| _ Tom Kobelt                        | 396       | USD                    | *     |         |             |          |
| _ Jesus Medrano                     | 397       | USD                    | *     |         |             |          |
|                                     |           |                        |       |         |             | Bottom   |
| F3=Exit F6=Add F21=Print L          | .ist      |                        |       |         |             |          |

#### How To Work With Order Entry Taxes

- Start from Work With OE Customer.

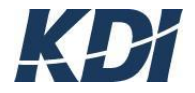

| Steps                    | Do This                                                                                                    | You Will See                                                 |
|--------------------------|----------------------------------------------------------------------------------------------------|--------------------------------------------------------------|
| 1. Searching             | Type either the Address Number or<br>Name, of the Order Entry Customer,<br>into the search fields and press Enter                             | The Order Entry Customer                                     |
| 2. Taxes                 | Tab down to the Order Entry<br>Customer, type in a <i>I</i> , and press<br>Enter                                                              | The Work With Customer<br>Taxes window                       |
| 3. Your Choices          | <ul> <li>Option lets you delete taxes<br/>from this Customer Order.</li> <li>F6 lets you add new taxes.</li> <li>F3 lets you exit.</li> </ul> |                                                              |
| 4. Delete                | Tab down to the displayed taxes, and<br>type in a 4 beside each one, and<br>press Enter                                                       | The Delete Customer Tax<br>window with the first tax listed  |
| 5. Process               | Press Enter                                                                                                    | The Confirm window                                           |
| 6. Confirm               | Press Enter                                                                                                    | The Delete Customer Tax<br>window with the second tax listed |
| 7. Process               | Press Enter                                                                                                    | The Confirm window                                           |
| 8. Confirm               | Press Enter                                                                                                    | The Work With Customer<br>Taxes window                       |
| 9. Add Taxes             | Press F6                                                                                                    | The Select OE Sales Tax<br>File window                       |
| 10. Your Choices         | <ul> <li>All of the available taxes are<br/>listed here.</li> <li>Option lets you select a Tax<br/>Code.</li> </ul>                           |                                                              |
| 11. Select A Tax<br>Code | Tab down to a Tax Code, type in a 1,<br>and press Enter                                                                                       | The Add Customer Tax<br>window                               |
| 12. Process              | Press Enter                                                                                                    | The Confirm window                                           |
| 13. Confirm              | Press Enter                                                                                                    | The Work With Customer<br>Taxes window with the tax listed   |
| 14. Exit                 | Press F3                                                                                                    | The Work With OE Customer<br>display                         |

#### How To Change Order Entry Customers

Start from Work With OE Customer.

-Tab down to the Order Entry Customer, type in a  $\mathbf{2},$  and press  $\mathbf{Enter}$ 

- You can change as many or as few of the fields as needed.
- F4 lets you prompt each code.
- **F3** lets you exit this window.
- Make your changes
- Press Enter twice
- F3 to exit

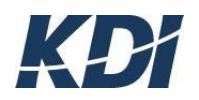

| Account :<br>Name :<br>Phone :<br>Fax :                                           | 80<br>Brentwood Farms<br>604-876-8823<br>604-876-8824 |
|-----------------------------------------------------------------------------------|-------------------------------------------------------|
| Bill to Account                                                                   | 80                                                    |
| Warehouse Code<br>Region<br>Shipping<br>Default Ship to<br>Price List<br>Discount | <u>CAN</u> Canada<br><br><u>LIST</u> List Price       |
| Language                                                                          |                                                       |
| Blanket PO<br>Order Limit<br>Tax Number                                           | <u>   1000.00</u> Order Acknowledgement <u>0</u><br>  |

#### How To Delete Order Entry Customers

- Start from Work With OE Customer.
- Tab down to the Order Entry
- Customer, type in a **4**, and press **Enter**
- Enter lets you delete, while F3 will allow you to exit without erasing any data.
- Press **Enter** twice if you wish to delete an order entry customer

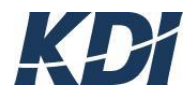

## **4** Customer Orders

#### **How To Ship Customer Orders**

- Start from Work With All Orders.

- Tab down to the Customer Order, type in a 1, and press Enter
- Your cursor is in the Shipping Code field.
- You can change the shipping method, if necessary.

- You can either fill in the Waybill Number and Shipping Notes fields, or leave them blank.

- Fill in the blank fields as required
- Press Enter twice to process and confirm the order

#### Your Choices:

• This is a list of all the Items on this Customer Order.

• There is Line Number search field in the top right, this is useful when the item list is several pages long.

• The Quantity Shipped field must be filled in.

• **F17** lets you fill all of the Quantity Shipped fields with the values found in the Quantity Ordered fields.

- **F21** lets you print a packing slip.
- Fill in the Quantity Shipped fields for all items
- Press F21 to print, and then press Enter twice to proceed Figure 4-1

| Company .:       10 Your Company       YOURCO         Order:       36       Warehouse A         Order Type :       ORDER       Standard Order         Order Reason       *       Standard Order         Bill To .:       396       Tom Kobelt         Ship To       test          PO       test          Shipping           Shipping Note           Order Date :       5/13/11       10 YOURCO Your Company         Figure 4          Shipped Date          Required Date       5/13/11                                                                                                    | OEUQPVR YOU Ship Order<br>Press Enter to Confirm Shipment                                                                 | 8/03/11 8:49:03                                                                             |
|----------------------------------------------------------------------------------------------------|----------------------------------------------------------------------------------------------------|---------------------------------------------------------------------------------------------|
| Bill To .:       396       Tom Kobelt         Ship To           PO       test          Shipping Chg           Waybill           Shipping Note        Figure 4         Order Date :       5/13/11       10 YOURCO Your Company                                                                                                    | Company .: 10 Your Company<br>Order: 36 Warehouse A<br>Order Type : ORDER Standard Order<br>Order Reason * Standard Order | YOURCO                                                                                      |
| Shipping                                                                                                    | Bill To .: 396 Tom Kobelt<br>Ship To<br>PO <u>test</u>                                                                    |                                                                                             |
| Order Date : 5/13/11<br>Shipped Date <u>80411</u><br>Required Date 5/13/11<br>10 YOURCO Your Company                                                                                                    | Shipping<br>Shipping Chg<br>Waybill<br>Shipping Note                                                                      |                                                                                             |
|                                                                                                    | Order Date : 5/13/11<br>Shipped Date <u>80411</u><br>Required Date 5/13/11                                                | Figure 4-2                                                                                  |
| F2=Edit One-Time Ship To F3=Exit Account 396 Open O<br>Order : 35                                                                                                    | F2=Edit One-Time Ship To F3=Exit                                                                                          | Account 396 Open Ord<br>Order : 35                                                          |
| How To Cancel Customer Orders  Type . : ORDER Standar  Status .  P0 :  CANCEL  Standar  CANCEL  CANCEL  CA | How To Cancel Customer Orders                                                                                             | Type . : ORDER Standard<br>Status . <u>CANCEL</u><br>Reason . <u>*</u> Standard<br>PO . : : |

- Tab down to the Customer Order, type in a **4**, and press **Enter** 

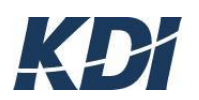

| lccount<br>Irder : | 396<br>35    | Open Ord   | ler   |
|--------------------|--------------|------------|-------|
| ype.: U            | ORDER S      | tandard    | Order |
| leason .           | * <u>s</u> s | tandard    | Order |
| equired            | 5/13/11      |            |       |
| xtension<br>ax .:  |              | .00<br>.00 |       |
| ancellatio         | n Note       |            |       |
|                    |              |            |       |

Fill out the Order Reason Code field (F4 lets you prompt this field, F3 lets you exit without canceling)

- Tab down to the Order Status code field, and type in CANCEL

- Tab down to the Cancellation Note

field, and type in a reason for the cancellation such as: Not Required

- Press Enter twice to confirm the information

## How To Add More Items To An Order

- Start from Work With All Orders.

- Press F6

- Your cursor is in the <code>Account field</code> (This is a rare case where pressing **Enter** will prompt this field)

- Tab down and fill in the Quantity Ordered and Unit Price fields

- Press Enter

- Most of the other fields are clear so another Inventory Item can be added to the order.

- F3 lets you exit without adding another Inventory Item

#### How To Print An Order Item List

- Start from Work with Order Details.

- Press **F21** 

## How To Display Customer Order Items

- Start from Work with Order Details.

- Tab down to the Inventory Item, type in a 5, and press Enter

## How To Display Customer Order Item Notes

- Start from Work with Order Details.

- Tab down to the Inventory Item, type in a 9, and press Enter

- **F6** lets you add new Notes.

- **F21** lets you print a list of all of the Notes applied to this Order Entry Customer.

- **F3** lets you exit this window.

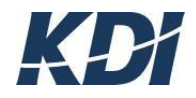

Figure 4-3

| OEQBDFR               | YOU<br>45 Line     | Worl      | k With | Order N | otes  |      |      |
|-----------------------|--------------------|-----------|--------|---------|-------|------|------|
| Notes                 | 40 LINE            | 20        |        |         | Print | Date | User |
| 2=Change              | 4=Delet            | 2         |        |         | —     |      |      |
|                       |                    |           |        |         |       |      |      |
|                       |                    |           |        |         |       |      |      |
|                       |                    |           |        |         |       |      |      |
|                       |                    |           |        |         |       |      |      |
|                       |                    |           |        |         |       |      |      |
| F3=Exit<br>No data to | F6=Add<br>displau. | F21=Print | List   |         |       |      |      |

How To Work With Customer Order Item Taxes

- Start from work with OE Accounts and type 8 by selected account
- You will then be at the Work with Customer Orders screen

| - Tab down              | to the L        | ine Item, type i           | in a <b>T</b> , ar | nd press <b>Ente</b> | r F           | igure 4-4    |           |
|-------------------------|-----------------|----------------------------|--------------------|----------------------|---------------|--------------|-----------|
| OEPPDFR                 | YOU             | W(                         | ork with           | ı Customer Oı        | rders         | 8/09/11      | 8:38:42   |
| Account<br>Order        | 396<br>Type     | Tom Kobelt                 |                    | Status Ship          | Ordered       | Required     | Shipped   |
| D=Document<br>1=History | ts T:<br>2=Char | Taxes U=Un<br>nge 3=Copy 4 | hlock<br>4=Delete  | 5=Display            | <br>6=Print 7 | <br>Reassign | 8=Details |
| ? Order                 | Туре            | PO Í                       |                    | Status Ship          | Ordered       | Required     | Shipped   |
| <u>T</u> 45             | ORDER           | test                       |                    | BILLED *             | 5/13/11       | 5/13/11      | 5/13/11   |
| _ 44                    | ORDER           | test                       |                    | BILLED *             | 5/13/11       | 5/13/11      | 5/13/11   |
| _ 43                    | ORDER           | nef                        |                    | BILLED *             | 5/13/11       | 5/13/11      | 5/13/11   |
| 41                      | ORDER           | 1                          |                    | BILLED *             | 5/13/11       | 5/13/11      | 5/13/11   |
| _ 40                    | ORDER           | one more                   |                    | BILLED *             | 5/13/11       | 5/13/11      | 5/13/11   |
| _ 38                    | ORDER           | test                       |                    | BILLED *             | 5/13/11       | 5/13/11      | 5/13/11   |
| _ 37                    | ORDER           | t                          |                    | BILLED *             | 5/13/11       | 5/13/11      | 5/13/11   |
| _ 36                    | ORDER           | test                       |                    | OPEN                 | 5/13/11       | 5/13/11      |           |
| _ 35                    | ORDER           | t                          |                    | OPEN                 | 5/13/11       | 5/13/11      |           |
| _ 34                    | ORDER           | test                       |                    | CANCEL               | 5/13/11       | 5/13/11      |           |
| _ 33                    | ORDER           | test                       |                    | OPEN                 | 5/13/11       | 5/13/11      |           |
|                         |                 |                            |                    |                      |               |              | Bottor    |
| F3=Exit                 | F6=Add          | F17=Subset                 | Orders             | F21=Print            | List          |              | Bocco     |

- F6 lets you add a new tax
- F3 lets you exit
- **4** allows you to delete

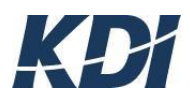

## How To Change Customer Order Items

- Start at Work with Order Details

Tab down to the Order Item, type in a **2**, and press **Enter:** Your cursor is in the Order Reason Code field.

There are five fields where data can be changed.

- Make your changes
- Press Enter twice to confirm and continue
- F3 lets you exit

|                                                                               |                                                                                                    |                                                                                                    | Figure 4-5                           |  |  |  |
|-------------------------------------------------------------------------------|----------------------------------------------------------------------------------------------------|----------------------------------------------------------------------------------------------------|--------------------------------------|--|--|--|
| 0ES                                                                           | SQDFR YOU                                                                                                    | Work with Order Details                                                                                                    | 8/04/11 14:06:00                     |  |  |  |
| C<br>O<br>A                                                                   | OET0E1R YOU<br>Type changes, press E<br>Company 10 YOUR(                                                                                    | inter.<br>10 Your Company                                                                                                    |                                      |  |  |  |
| 1<br>?<br>2                                                                   | Order Number<br>Item Number<br>Description<br>Quantity Ordered<br>Unit Price<br>Discount<br>Core price<br>DE Extended Amount .<br>Unit Cost | .: 45 Order Reason Coo<br>.: 20"X20"X20" Warehou<br><u>20"x20"x20"</u><br><u>1.0000</u> Shipped<br><u>145.0000</u><br>Non (Re)Stor<br>Unit Weir | de <mark>X c</mark> use Code A N<br> |  |  |  |
|                                                                               | F3=Exit F11=Prices                                                                                                    |                                                                                                    | m                                    |  |  |  |
| F3=Exit F6=Add F9=AddMulti F10=Viewii F11=UrdTax F13=Notes F17=Ship F21=Print |                                                                                                    |                                                                                                    |                                      |  |  |  |

#### How To Delete Customer Order Items

- Start from Work with Order Details.
- Tab down to the Shipping Address, type in a 4 and press Enter

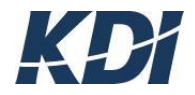

# **5** Price And Availability

*Price and Availability* is the salesperson's view of the Inventory Control module. Normally, the Inventory Control is managed by senior staff and the salespeople have the authority only to display and print Inventory Items.

## How To Search By Price List Code

- Start from Price and Availability. Figure 5-1: Price And Availability Menu

- Clear all the fields, and then press Enter

- a Prompt will appear with a list of Price List Codes, which you will need to chose from, by placing a **1** in front of your choice

- **F3** lets you exit without making a selection.

-Press **Enter**: you will now be searching

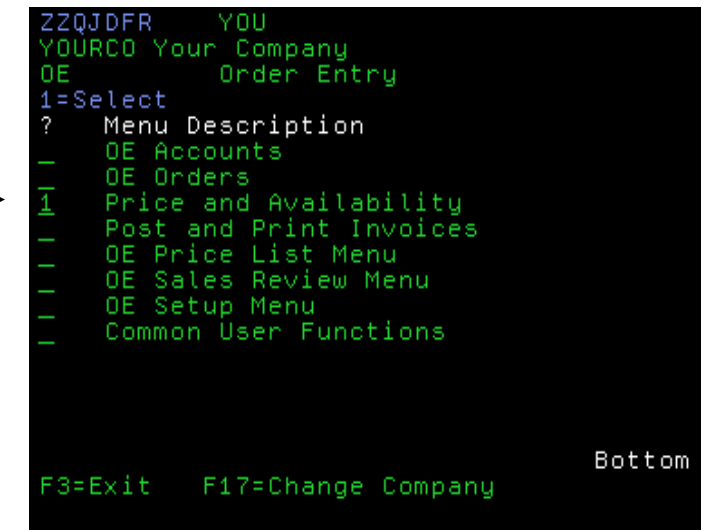

## How To Search By Old Item

#### Number

- Start from Price and Availability.

- Type an old item number into the  ${\tt Item}\ {\tt Number}\$  search field, and press

#### Enter

- Press F17
- Type your old number in the search line

- Tab down to the number and insert a **5** beside it to see the display with the new number

- Press F3 to exit

- Type the New Item Number into the Item Number search field, and press **Enter** 

## How To Display Item Alternatives

- Start from Price and Availability.

- Type either the Item Number, or other search criteria, for the Inventory Item, into the search fields and press Enter

- Tab down to the Inventory Item, type in an **A**, and press **Enter** 

- **F21** lets you print this list.
- F3 lets you exit without canceling.
- Press F3 to exit back to the Price and Availability Screen.

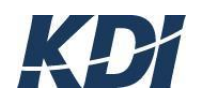

## How To Display Inventory Items

- Start from Price and Availability.

- Type either the Item Number or Description, of the Inventory Item, into the search fields and press **Enter** 

- Tab down to the Inventory Item, type in a 5, and press Enter
- F9 lets you views notes
- F3 lets you exit

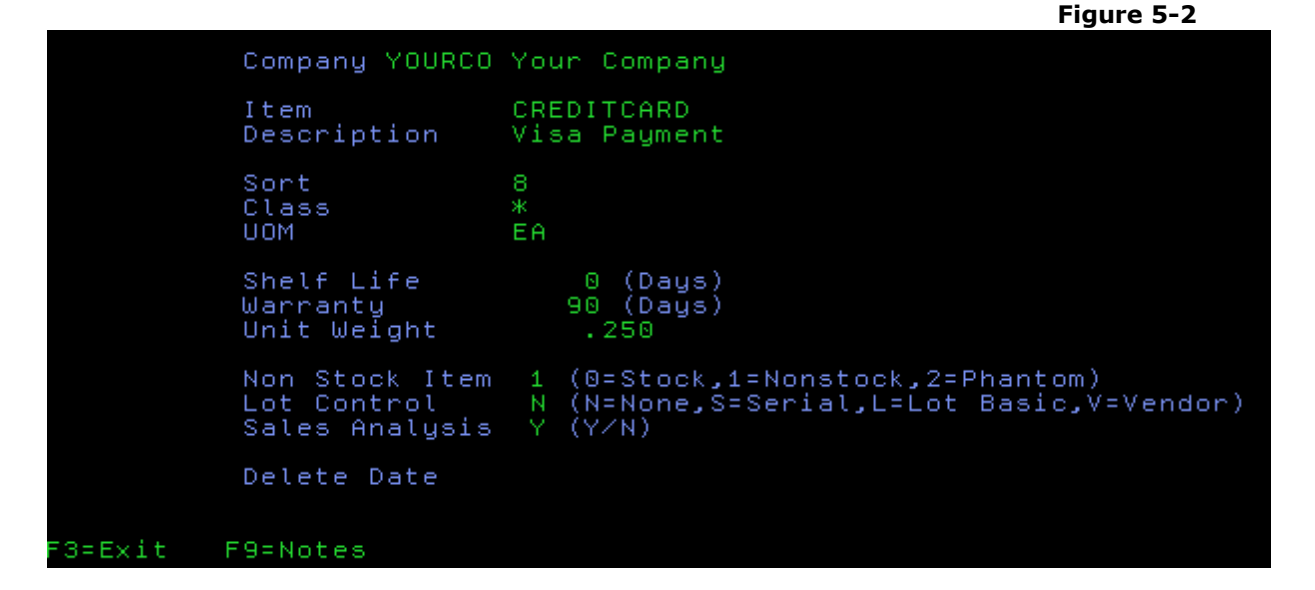

#### How To Display Item Number History

- Start from Price and Availability.

-Type either the Item Number or Description, of the Inventory Item, into the search fields and press **Enter** 

- Tab down to the Inventory Item, type in a 7, and press Enter
- F3 lets you exit

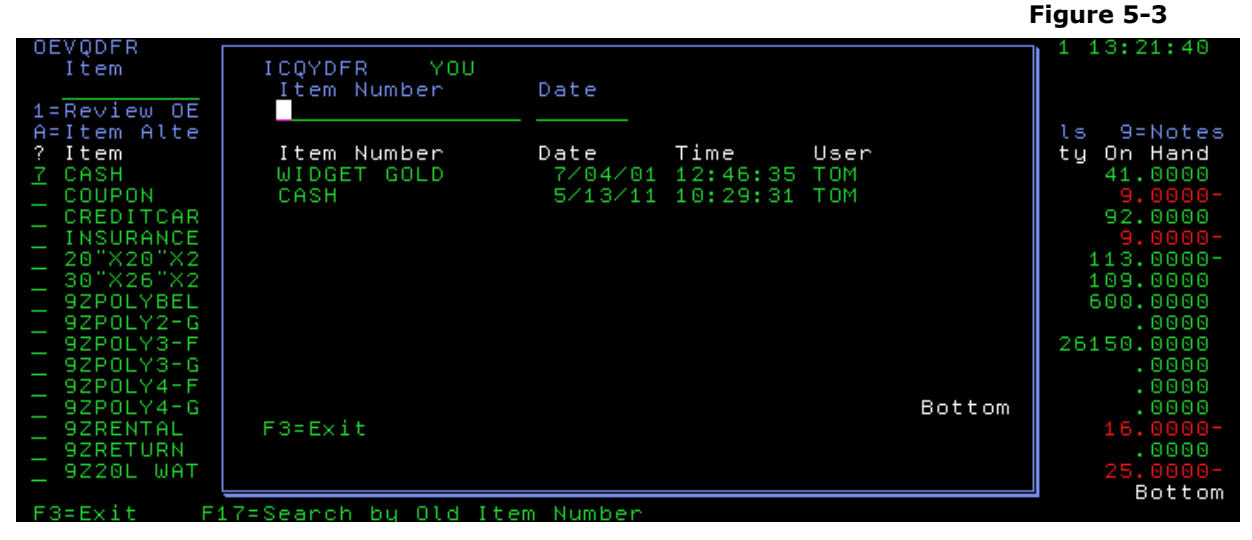

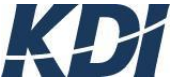

## How To Display Item Warehouse Details

Start from Price and Availability.

Tab down to the Inventory Item, type in a **8**, and press **Enter Your options:** 

## **1)** How To Display And Print Item Warehouse Transactions

- Start with Work with Item by Warehouse

- Type either the Warehouse Code or Description, of the Warehouse, into the search fields and press **Enter** 

-F21 lets you print a list of Item Transactions.

• **F3** lets you exit the display.

- Tab down to the Transaction, type in a 5, and press Enter

You can use the **Screen Print** type to create a print-out.

• F3 lets you exit.

- Press F3
- Press F21 to print

Figure 5-4 10 YOURCO Your Company Sequence CASH Cash Payment Serial/Lot Cash Payment Serial/Lot Cash Payment Serial/Lot Cash Payment Serial/Lot Cash Payment Serial/Lot Cash Payment Serial/Lot Cost .0000 Ext Cost Head Office Transaction SHIP Units Shipped Source 0 Date 5/13/11 Time 12:15:41 User TOM Order Entry Company 10 Project 38 F3=Exit F10=Notes

#### 2) How To Display Warehouse Items

- Start from Work with Item by Warehouse.

- Tab down to the Warehouse, type in a 5, and press Enter

#### How To Display Inventory Item Notes

Start from Price and Availability.

-Tab down to the Inventory Item, type in a **9**, and press **Enter** 

New Notes cannot be added from this display, they are added from the Inventory Control module.

• **F21** lets you print a list of all of the Notes applied to this Order Entry Customer.

• **F3** lets you exit this window.

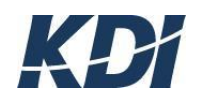